## DrayTek Vigor 2760 Delight Serisi WAN-2 Bağlantısının Yapılandırılması

| κονυ                          | DrayTek Vigor 2760 Delight Serisi WAN-2 Bağlantısının Yapılandırılması                                                                                                    |  |  |
|-------------------------------|----------------------------------------------------------------------------------------------------|--|--|
| ILGILI CIHAZLAR               | DrayTek 2760 Delight Serisi                                                                                                    |  |  |
| Doküman Tarih ve<br>Revizyonu | 04.07.2017                                                                                                    |  |  |
| Yazılım Sürümü                | 3.8.2.2_STD ve Üzeri Yazılım Versiyonları                                                                                                    |  |  |
| Donanım Sürümü                | 001                                                                                                    |  |  |
| SENARYO                       | DrayTek Vigor 2760 Delight Serisi cihazlarında WAN-2 bağlantısının hangi port üzerinden nasıl yapılacağını ve sonlandırılabilecek network protokollerinin yapılandırılması hakkında, |  |  |

Bu dokümanımızda sizlerin yoğun kullanımını sağladığınız ürünümüz olan DrayTek 2760 Delight Serisi cihazlarda WAN 2 üzerinden Ethernet bağlantısının nasıl yapılacağını ve hangi sonlandırmaları yapılandırabileceğinizi sizlerle paylaşacağız.

DrayTek ürünleri genel olarak her modelinde Ethernet üzerinden hizmet verilen "PPPoE, Statik ve DHCP, PPTP" protokollerini desteklemektedir.

Draytek 2760 Delight Serisi cihazlar Single WAN yani tek Internet çıkışı sağlayan ve üzerinde "Load Balance" özelliği olmayan giriş seviye cihazlardır.

1. İlk adımımızda WAN 1 bağlantısını "NO/Kapalı" durumuna getirmemiz gerekmektedir.

| Enable:                     | No 🔻                      |
|-----------------------------|---------------------------|
| Display Name:               |                           |
| Physical Mode:              | ADSL                      |
| DSL Mode:                   | Auto 🔻                    |
| Physical Type:              | Auto negotiation 🔻        |
| DSL Modem Code:             | AnnexA_548006_544401 🔻    |
| VLAN Tag insertion (ADSL):  | Disable 🔻 (for channel 1) |
| Tag value:                  | 0 (0~4095)                |
| Priority:                   | 0 (0~7)                   |
| VLAN Tag insertion (VDSL2): | Disable 🔻                 |
| Tag value:                  | 0 (0~4095)                |
| Priority:                   | 0 (0~7)                   |
| Active Mode:                | Failover T                |

WAN >> General Setup

1. The line speed setting of WAN interface is available only when According to Line Speed is selected as the Load Balance Mode.

2. In DSL auto mode, the router will reboot automatically while switching between VDSL2 and ADSL lines.

| 014 |        |
|-----|--------|
| OK  | Cancel |

## DrayTek Vigor 2760 Delight Serisi WAN-2 Bağlantısının Yapılandırılması

2. Bu adımdan sonra cihaz ara yüzüne bağlanıp aşağıdaki yer alan kısımdan WAN 2 bağlantısının durumunu "Yes/Açık" hale getirmemiz gerekmektedir.

| Enable:                                           | Yes V                                                                |
|---------------------------------------------------|----------------------------------------------------------------------|
| Display Name:                                     |                                                                      |
| Physical Mode:                                    | Ethernet                                                             |
| Physical Type:                                    | Auto negotiation 🔻                                                   |
| VLAN Tag insertion :                              | Dis <mark>a</mark> ble ▼                                             |
| Tag value:                                        | 0 (0~4095)                                                           |
| Priority:                                         | 0 (0~7)                                                              |
| Active Mode:                                      | Always On 🔻                                                          |
| e line speed setting of WAt<br>.oad Balance Mode. | V interface is available only when According to Line Speed is select |
| nen WANZ is enabled, LAN                          | P4 port will be used as WAN2.                                        |
|                                                   |                                                                      |

3. Cihaz bu işlemden sonra yeniden başlamaktadır. Sonrasında ise "Static or Dynamic IP" yi seçin, ve size ve verilen IP bilgilerini aşağıdaki şekilde girin.

< DHCP veya Statik >

WAN >> Internet Access

| PPPoE Static or Dynamic         |                | mic IP PP                                                                                  | TP                 | IPv6      |  |
|---------------------------------|----------------|--------------------------------------------------------------------------------------------|--------------------|-----------|--|
| Enable                          | Disable        | WAN IP Network Setting                                                                     | s WAN IP Alias     |           |  |
| Keen WAN Connection             |                | 🔶 🔍 Obtain an IP addres                                                                    | s automatically    | DHCP için |  |
| Enable PING to<br>ENG to the IP | o keep alive   | Router Name                                                                                | *                  |           |  |
| PING Interval                   | 0 minute(s)    | Domain Name                                                                                | *                  |           |  |
|                                 |                | — DHCP Client Identifier *                                                                 |                    |           |  |
| WAN Connection Detection        |                | Username                                                                                   | 86623721@hinet.net |           |  |
| Mode                            | ARP Detect V   | Password 🚽                                                                                 | ******             |           |  |
| TTL:                            |                | Specify an IP address IP Address                                                           | ss<br>10.10.20.100 |           |  |
| MTU                             | 1492 (Max:1500 | ) Subnet Mask                                                                              | 255.255.225.0      |           |  |
|                                 | /#             | Gateway IP Address                                                                         | 10.10.20.1         |           |  |
| Enable RIP                      |                | Default MAC Address     Specify a MAC Address     MAC Address: 00 · 1D · AA : C3 · 01 · C2 |                    |           |  |
|                                 |                | DNS Server IP Address                                                                      | 1                  |           |  |
|                                 |                | Primary IP Address                                                                         | 8.8.8.8            |           |  |
|                                 |                | Secondary IP Address                                                                       | 8.8.4.4            |           |  |

## DrayTek Vigor 2760 Delight Serisi WAN-2 Bağlantısının Yapılandırılması

4. Bu işlemleri sağladıktan cihaz üzerinde "GigaLAN 4 <==> WAN 2" olarak kullanabilirsiniz.

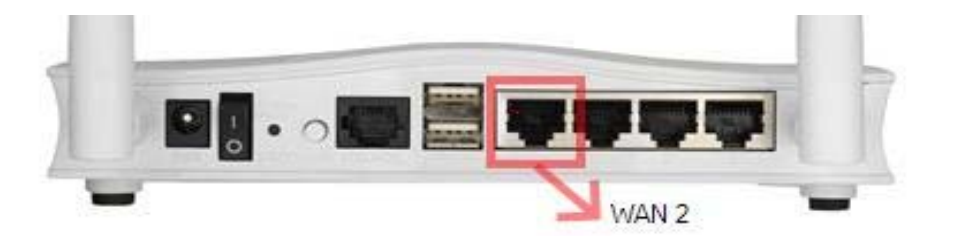